## **Fixed Asset Surplus Request** eForm

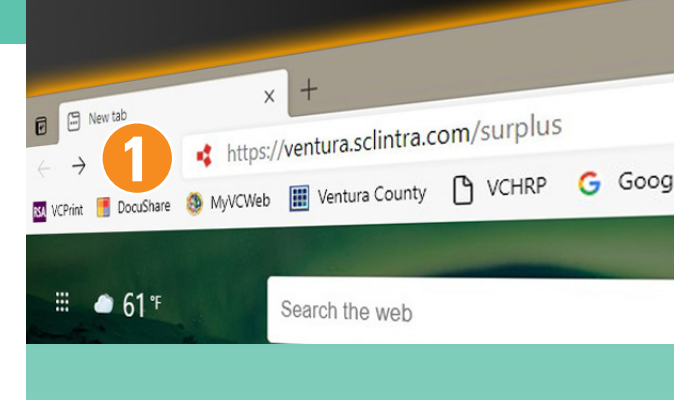

Follow these steps to request a pick-up of your fixed asset surplus items.

On your pc web browser type in: https://ventura.sclintra.com/surplus

- If you have an account, select **"Log In"**, enter your Username and Password. Then click on the "Fixed Asset Request" icon. Then skip to Step 6.
- If you do not have an account, click on the "Create User" box.
- Fill in "User Creation Request" and click "Submit".

The Surplus staff will review and approve your user request. Please allow until the next business day for approval.

You will receive a confirmation e-mail notice when your user request has been approved. If you do not receive an e-mail by the next business day, please call the Surplus office at (805) 645-1311.

The notification will provide you with a temporary password which you will need to update to proceed.

- For new users, once you've received your approval, logged in with your temporary password and updated it, click on the "Fixed Asset Request" icon.
- Fill out the information in the **"Requester Information"**. If you want to save your template, click "Save" under "Autofill *Library*" and name your form. When you're filling out a future request, click "Load" to have your information auto-populate the requestor fields.

## **Continued On Other Side**

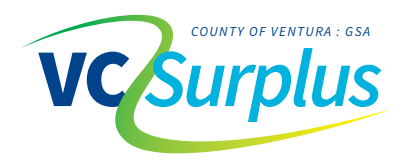

| Monday – Friday: 8:00 am – 5:00 pm | Office (805) 645-1311 | GSAStore.Surplus@ventura.org |
|------------------------------------|-----------------------|------------------------------|
| James Dorman, Warehouse Supervisor | (805) 654-3749        | James.Dorman@ventura.org     |

6

User Creation Request

10

|                                       | Autofil Library                                     |
|---------------------------------------|-----------------------------------------------------|
| Create a Surplus Request              |                                                     |
| Questions? We can help! Contact the G | SA Mail Center at (805) 654-2424 or (805) 654-3818. |
| Requestor Information                 |                                                     |
|                                       |                                                     |
| Name*                                 | Organization"                                       |
| Name*                                 | Organization"                                       |
| Name"                                 | Organization"                                       |

- Use the drop-down tab under **"Request Details"** for a Surplus *"Pick-Up"* or *"Drop-Off"*. Use the *"Comments"* box for any pertinent information for the surplus staff.
- 8 Under **"Request Items"** information, click on the "this form" link (blue text) within the *"Please fill out this form and attach below"* sentence.
- 9 The IC-1 Request for Removal of Fixed Asset from Master Inventory form will open in a new window. Please fill out Part 1 - Department Recommendation of the IC-1 form. Save this form to your desktop.
- 10 Fill in all fields under **"Request Items"**. *Item Description*, *Quantity*, and *Disposition (usable/unusable)* are mandatory fields and must be filled out.
- 11 Attach the IC-1 form that you saved to your desktop in the box labeled *"Drop files here to upload"*. You may drag and drop the file into the box, or you may click anywhere in the box, browse to find the IC-1 form you saved, select it, and click on the "Open" button. The file will appear in the box.
- 12 Click **"Submit"** and your request will be routed to the GSA Procurement for approval.

Once approved, the request and IC-1 form will be approved and sent to GSA Surplus. GSA Surplus will contact the submitting agency to schedule a pick-up or drop off.

Do not deliver your Fixed Asset until you have been contacted by GSA Surplus.

You will be required to sign the IC-1 form again, relinquishing the asset to the GSA surplus staff.

Process complete.

Please feel free to call or email any of the Surplus staff with any questions.

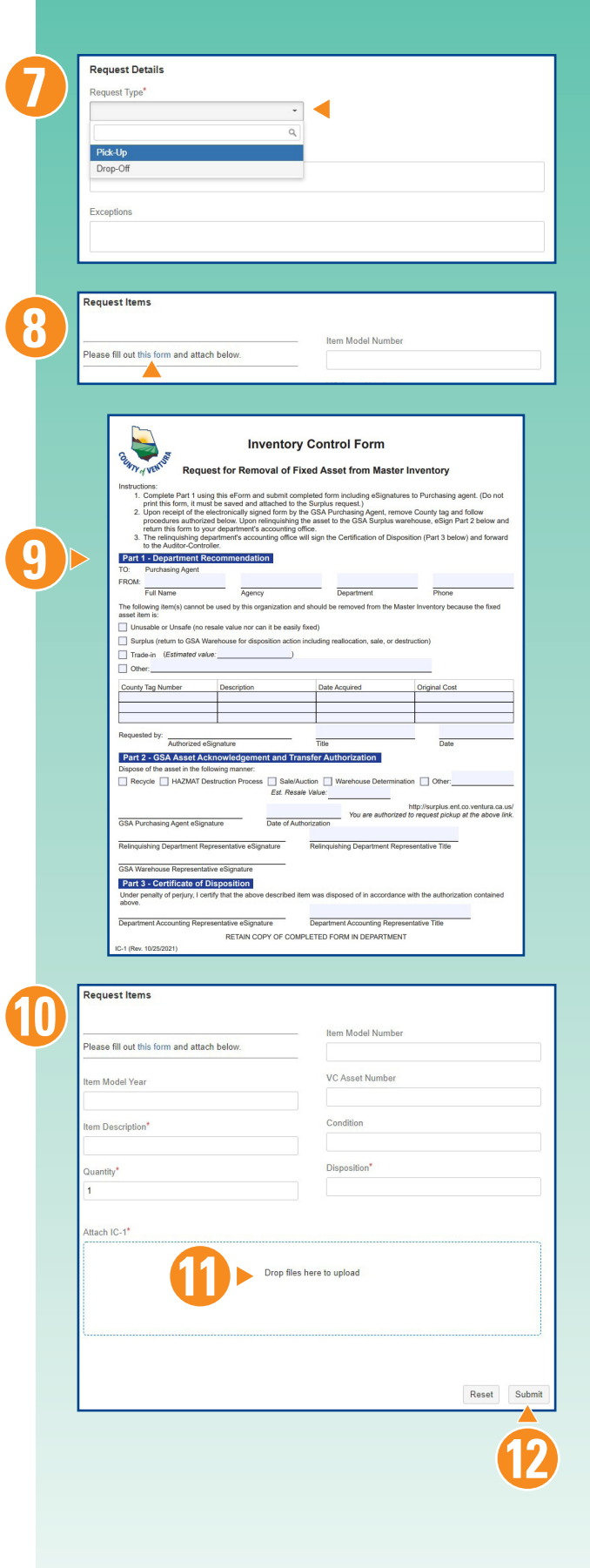

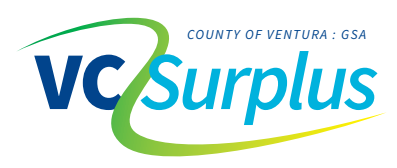

Monday – Friday: 8:00 am – 5:00 pm Office (805) 645-1311 GSAStore.Surplus@ventura.org
James Dorman, Warehouse Supervisor (805) 654-3749 James.Dorman@ventura.org